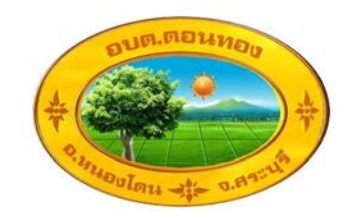

# คู่มือ

## การบันทึกข้อมูลผู้ลงทะเบียนขอรับเงิน อุดหนุนเด็กแรกเกิด

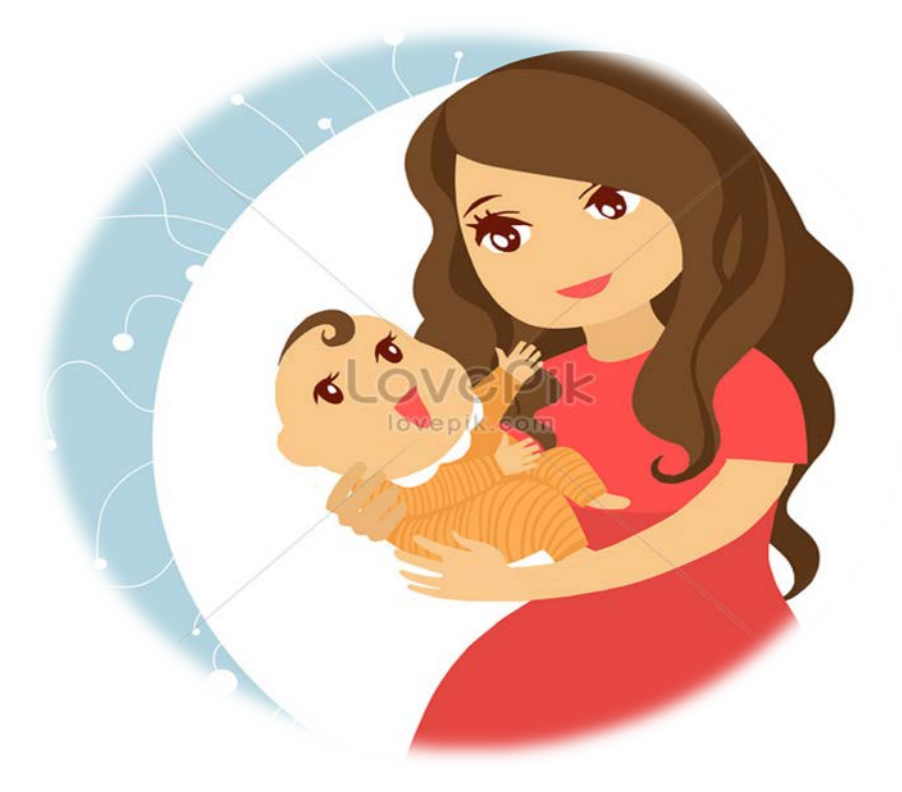

## องค์การบริหารส่วนตำบลดอนทอง อำเภอหนองโดน จังหวัดสระบุรี

#### สารบัญ

| ขั้นตอนการบันทึกข้อมูล ผู้ลงทะเบียนขอรับเงินอุดหนุนเด็กแรกเกิด สำหรับ อปท.<br>1 |
|---------------------------------------------------------------------------------|
| ั<br>ขั้นตอนการบันทึกข้อมูล ดร.01 สำหรับ อปท.                                   |
|                                                                                 |
| 1. ข้อมูลผู้ลงทะเบียน                                                           |
|                                                                                 |
| 2. ข้อมูลเด็ก                                                                   |
|                                                                                 |
| 3                                                                               |
| <ol> <li>เอกสารหลักฐานประกอบการลงทะเบียน ดังนี้ (สำหรับ</li> </ol>              |
| เจ้าหน้าที <b>่)</b>                                                            |
| 3                                                                               |
| 4. การพิมพ้เอกสารหลักฐานการลงทะเบียน                                            |
|                                                                                 |

| 5. การดูรายงานแสดงรายการคีข้อมูลเมื่อบันทึกข้อมูลแล้ว |                                               |  |  |  |  |  |  |
|-------------------------------------------------------|-----------------------------------------------|--|--|--|--|--|--|
| 6.                                                    | 4<br>ขั้นตอนการบันทึกข้อมูล ดร.01 สำหรับ พมจ. |  |  |  |  |  |  |
| 7.                                                    | 5<br>ผลการพิจารณาการลงทะเบียน                 |  |  |  |  |  |  |
| 8.                                                    | 5<br>ออกรายงานการจ่ายเงิน                     |  |  |  |  |  |  |
|                                                       |                                               |  |  |  |  |  |  |

## ขั้นตอนการบันทึกข้อมูล

### ผู้ลงทะเบียนขอรับเงินอุดหนุนเด็กแรกเกิด สำหรับ อปท.

กระบวนการบันทึกข้อมูลในระบบ มีขั้นตอนหลักอยู่ 3 ขั้นตอน เมื่อผู้ลงทะเบียนกรอก แบบฟอร์ม ดร.01 และ ดร.02 เรียบร้อยแล้วนำมายื่นให้องค์กรปกครองส่วนท้องถิ่นเพื่อ ตรวจสอบข้อมูล จากนั้นนำข้อมูลมาบันทึกลงในระบบลงทะเบียนเด็กแรกเกิด (เบื้องต้น) เมื่อ Login เข้าสู่ระบบ เข้าสู่หน้าจอบันทึกการลงทะเบียน ดังนี้

1.เข้าสู่ระบบที่ URL <u>http://csgproject.dcy.go.th โดย</u> อปท. จะใช้ รหัสของ อปท. เป็น Username และ Pasword

| Child    | l Support Grant |  |
|----------|-----------------|--|
| Username |                 |  |
|          |                 |  |
| Remember | Me              |  |
|          | Login           |  |

เมื่อเข้าสู่ระบบ หน้าจอจะแสดง **lcon** เพื่อใช้งานระบบประกอบด้วย

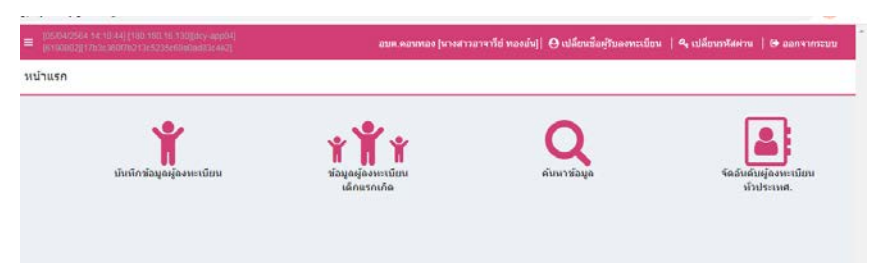

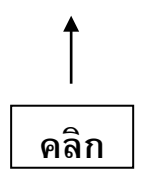

- i) Lcon " บันทึกข้อมูลผู้ลงทะเบียน" เป็นช่องทางเพื่อเพิ่มข้อมูลผู้ลงทะเบียน
- ii) Lcon " ข้อมูลผู้ลงทะเบียนเด็กแรกเกิด" เป็นช่องทางเข้าไปยังหน้าจอรายการผู้
   ลงทะเบียนเด็กแรกเกิด
- iii) Lcon " ค้นหาข้อมูล" เป็น lcon เพื่อเปิดหน้าจอค้นหาข้อมูลผู้ลงทะเบียน และ
   ข้อมูลเด็กแรกเกิดโดยใช้เลขบัตรประจำตัวประชาชน เป็นเงื่อนไขในการค้นหา
- 2.คลิกเมนู "บันทึกข้อมูลผู้ลงทะเบียน" กรอกข้อมูลรายละเอียด ดังนี้

🖚 ใส่วันที่ลงทะเบียน บันทึกข้อมูงวันที่ลงทะเบียนตามเอกสาร ดร.01

ไส่ข้อมูล 1.1 ชื่อ-นามสกุล ของผู้ลงทะเบียน และ 1.2 เลขประจำตัวประชาชน ของผู้ลงทะเบียน

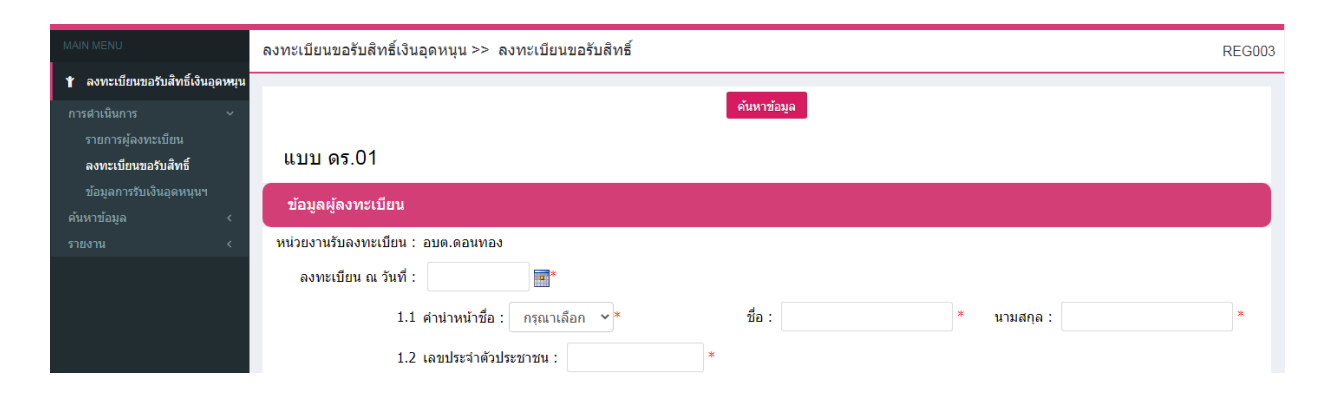

หมายเหตุ

ช่องข้อมูลที่มี " \* " จำเป็นต้องใส่ข้อมูล

#### 3. เพิ่มข้อมูลเด็กแรกเกิด คลิกปุ่ม " เพิ่มข้อมูล"

| ข้อมูลเด็กแรกเกิด |  |  |  |
|-------------------|--|--|--|
| เพิ่มข้อมูล       |  |  |  |
|                   |  |  |  |

🖘 เพิ่มข้อมูลเด็กแรกเกิด คลิกปุ่ม " เพิ่มข้อมูล"

🖚 ใส่ข้อมูล 1.3 ชื่อ-นามสกุล เด็ก และ 1.4 เลขประจำตัวประชาชน

| 1.3 🔿 เด็กขาย 🔿 เด็กหญิง |   | ชื่อ :           | * | * นามสกุล : |  |  |
|--------------------------|---|------------------|---|-------------|--|--|
| 1.4 เลขประจำตัวประชาชน : | * | วันเดือนปีเกิด : | * | ลบข้อมูล    |  |  |

\*\*\* กรณีที่ลงทะเบียนเป็นเด็กแฝด ให้คลิกปุ่ม " เพิ่มข้อมูล " อีกครั้งเพื่อเพิ่มข้อมูลเด็กคนที่ สอง และหากต้องการลบข้อมูลเด็ก คลิกปุ่ม " ลบข้อมูล"

เลือกรายการ "เอกสารหลักฐานประกอบการลงทะเบียน" จากนั้นทำการคลิกปุ่ม "บันทึกข้อมูล"

(หมายเลข 1) หากต้องการออกเอกสารเพื่อพิมพ์เก็บเป็นหลักฐาน คลิกปุ่ม "บันทึก ข้อมูลและออกรายงาน" (หมายเลข 2)

| Li I       | วกสารหลักฐานประกอบการลงทะเบียน                                                                                                    |  |  |  |  |  |  |  |  |  |  |  |
|------------|----------------------------------------------------------------------------------------------------|--|--|--|--|--|--|--|--|--|--|--|
|            | แบบคำร้องขอลงทะเบียน (ดร. 01)                                                                                                    |  |  |  |  |  |  |  |  |  |  |  |
|            | แบบรับรองสถานะของครัวเรือน (ดร. 02)                                                                                                    |  |  |  |  |  |  |  |  |  |  |  |
|            | ) บัตรประจำดัวประชาชนของผู้ปกครอง                                                                                                    |  |  |  |  |  |  |  |  |  |  |  |
|            | สุติบัตรเด็กแรกเกิด                                                                                                    |  |  |  |  |  |  |  |  |  |  |  |
| 🔽<br>ແລະรั | สมุดบันทึกสุขภาพแม่และเด็ก (เฉพาะหน้าที่ปรากฏชื่อหญิงตั้งครรภ์) ในกรณีที่สมุดสูญหายให้ใช่สำเนาหน้า 1 ประวัติหญิงตั้งครรภ์พร้อมให้เจ้าหน้าที่สาธารณสุขบันทึกข้อมูล<br>บรองสำเนา |  |  |  |  |  |  |  |  |  |  |  |
|            | หน้าแรกของสมุดบัญชีเงินฝากของผู้ที่จะรับเงินอุดหนุนเพื่อการเลี้ยงดูเด็กแรกเกิด (ธนาคารกรุงไทย หรือธนาคารออมสิน หรือธนาคารเพื่อการเกษตรและสหกรณ์การเกษตร)                       |  |  |  |  |  |  |  |  |  |  |  |
|            | หนังสือรับรองเงินเดือนหรือสลิปเงินเดือน (ของทุกคนที่เป็นสมาชิกในครัวเรือนที่เป็นเจ้าหน้าที่ของรัฐ พนักงานรัฐวิสาหกิจ พนักงานบริษัท หรือผู้มีรายได้ประจำ)                       |  |  |  |  |  |  |  |  |  |  |  |
|            | ส่าเนาเอกสารบัตรข้าราชการเจ้าหน้าที่ของรัฐ บัตรแสดงหรือต่าแหน่งเอกสารอื่นใด ของผู้รับรองคนที่ 1 และผู้รับรองคนที่ 2                                                            |  |  |  |  |  |  |  |  |  |  |  |
|            | ข้อความโด้ตอบ                                                                                                    |  |  |  |  |  |  |  |  |  |  |  |
|            | : Ñ เ Ò แ กลับไป                                                                                                    |  |  |  |  |  |  |  |  |  |  |  |

#### 4.การพิมพ์เอกสารหลักฐานการลงทะเบียน

ในการบันทึกข้อมูลผู้ลงทะเบียนในระบบในส่วนของ อปท. เมื่อทำการบันทึกข้อมูล เรียบร้อยแล้วผู้ใช้งานสามารถออกรายงานเพื่อพิมพ์เอกสารให้ผู้ลงทะเบียน เก็บไว้เป็นหลักฐาน ได้ ดังนี้

🗁 คลิกปุ่ม ' 🔍 🧉 " เพื่อดูรายละเอียด

คลิกปุ่ม
 ที่อยู่ด้านล่างหน้าจอ หรือคลิกปปุ่ม "บันทึกข้อมูลเพื่อออกรายงาน"
 (หมายเลข2) ในแบบลงทะเบียนเบื้องต้น

ระบบจะออกรายงานเป็นไพล์ PDF เพื่อพิมพ์เอกสาร จากนั้นลงชื่อแล้วส่งให้ผู้ลงทะเบียบ เก็บไว้เป็นหลักฐาน

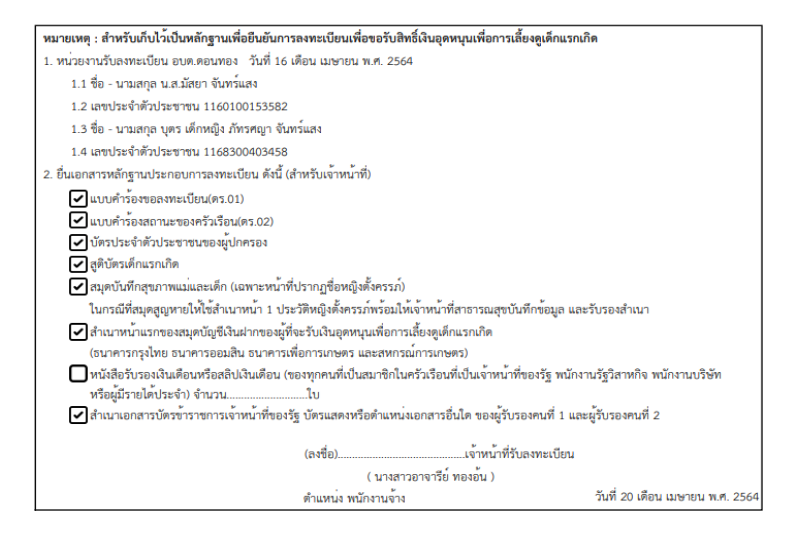

รูปแสดง ตัวอย่างเอกสารหลักฐานการลงทะเบียน ที่ออกจากระบบ

#### 5.เมื่อบันทึกข้อมูลเรียบร้อยแล้ว ระบบจะแสดงรายการที่เพิ่มใหม่ ตามรูป

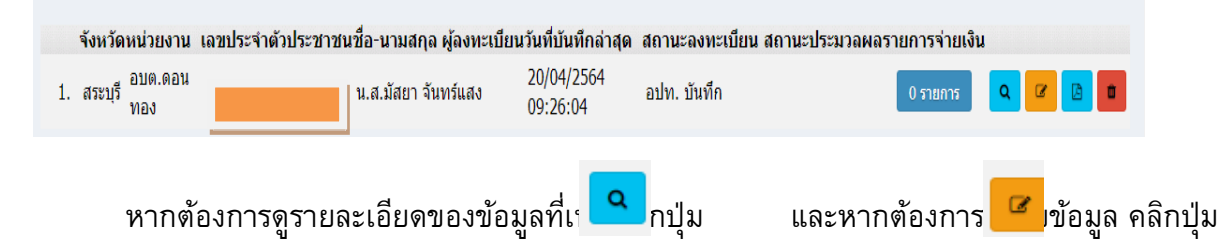

โดยสถานะของรายการผู้ลงทะเบียนที่เพิ่มใหม่ จะเป็น อปท. บันทึก และสถานะนี้จะเปลี่ยนไปตาม กระบวนการที่เกิดขึ้นในปัจจุบัน ซึ่งผู้ใช้งานในระดับ อปท. สามารถใช้สถานนะนี้ในการติดตามกระบวนการ จ่ายเงินให้กับผู้ลงทะเบียนได้ ขั้นตอนการบันทึกข้อมูล ดร.01 สำหรับ พมจ.

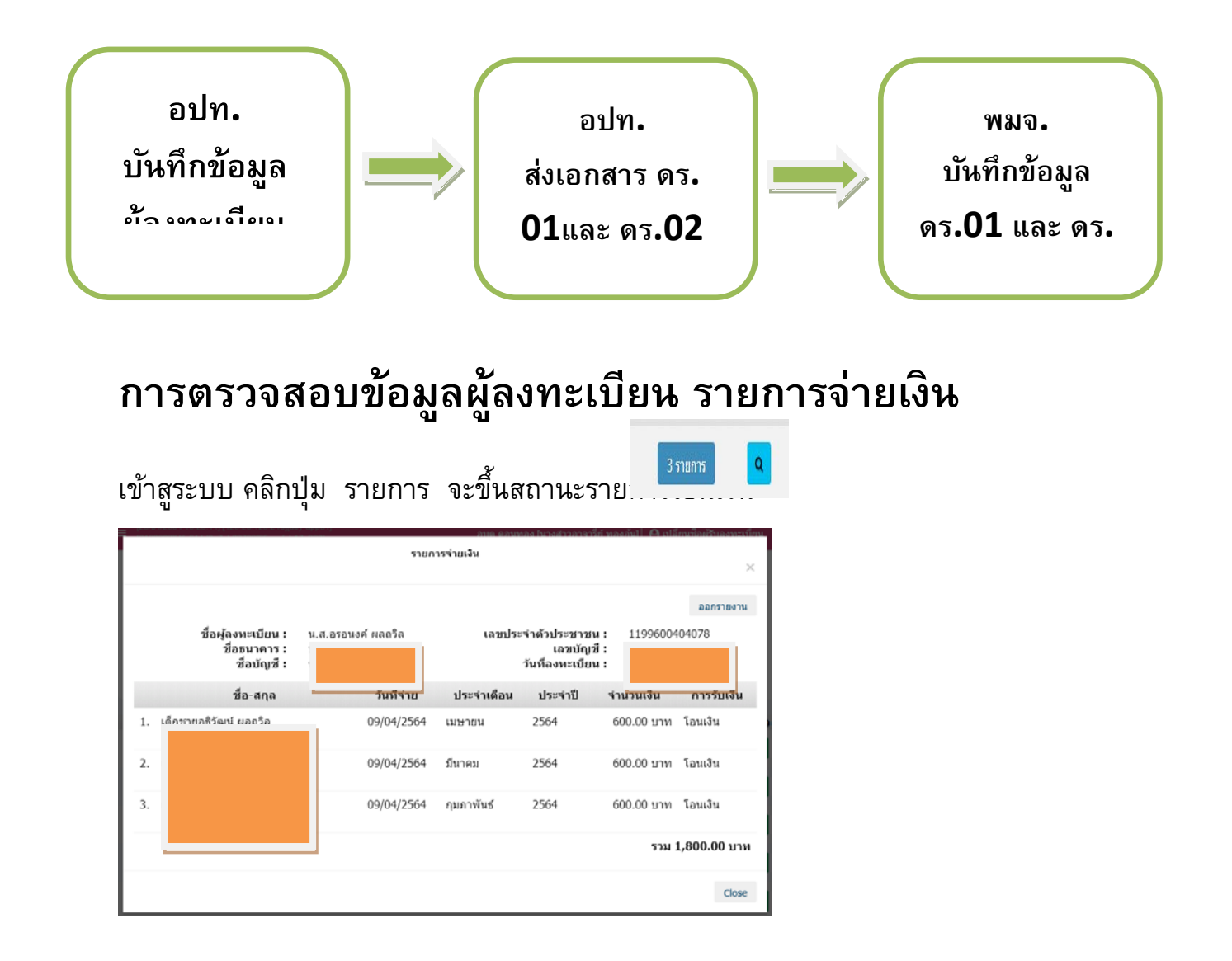

คลิกปุ่ม ออกรายงาน จะออกมาเป็นไพล์ Excel ปิ้นออกมาเก็บไว้เป็นหลักฐานไว้

|      |                                                                   | 19 - (11          | • 🛕 =                                           |                       | REG002_payment        | (11) [โหมดความเข้า: | กันได้] - Microsoft Excel                         | 1                   |               |                                |                          | × |
|------|-------------------------------------------------------------------|-------------------|-------------------------------------------------|-----------------------|-----------------------|---------------------|---------------------------------------------------|---------------------|---------------|--------------------------------|--------------------------|---|
|      | 🖉 หม้นสก แหรก เด้เโดรหม่กระดาษ สุดร ข้อมูล ดรวงทาน มุมมอง 😡 – 🗆 X |                   |                                                 |                       |                       |                     |                                                   |                     |               |                                |                          |   |
| Ê    | X                                                                 | , ຫັດ<br>1 ອັດລາກ | TH SarabunPSK + 10 + A A                        | = = »·· = = • • • • • | ม้อความ ทั่วไป        | •                   |                                                   | 1                   | - 🖹 🚺 Σ       | ผลรวมอัตโนมัติ * Arr           | A                        |   |
| ່ວງຈ | 4                                                                 | ใต้วคัดวางรูป     | uuu <b>B</b> I <u>U</u> - <u>A</u> - <u>A</u> - | E 🗏 🗄 🗄 🖬 🖬 Matri     | นและจัดกึ่งกลาง 🔹 🕎 - | % , *******         | การจัดรูปแบบ จัดรูปแบบ<br>ตามเงื่อนไขา เป็นตารางา | ลักษณะ แทร<br>เชลล์ | ຣກ ລນ ຽປແນນ 🧷 | เรียงสำดับ<br>ล้าง ฯ และกรอง ฯ | งันหาและ<br>เลือก ∽      |   |
|      | คลิป                                                              | ไบอร์ด            | ด แบบอักษร ด                                    | การจัดแนว             | Fa.                   | ຕັ້ງເລຍ 🖼           | ลักษณะ                                            |                     | เซลล์         | การแก้ไข                       |                          |   |
|      | 4                                                                 | A1                | ▼ (* fx                                         |                       |                       |                     |                                                   |                     |               |                                |                          | × |
|      | Α                                                                 | В                 | С                                               | D                     | E                     | F                   | G                                                 | Н                   | I             | J                              | K                        |   |
| 1    | รายการจ่ายเงิน                                                    |                   |                                                 |                       |                       |                     |                                                   |                     |               |                                |                          |   |
| 2    |                                                                   |                   | ชื่อผู้ลงทะเบียน : น.ส.อรอนงค์ ผลกวิล           |                       |                       |                     |                                                   |                     | ประหาวงระ     |                                |                          |   |
| 3    |                                                                   |                   | ชื่อธนาคาร : บจก. ธนาคารออมสิน                  |                       |                       |                     |                                                   |                     |               |                                |                          |   |
| 4    |                                                                   |                   | วันที่ลงทะเบียน : 08/02/2564                    |                       |                       |                     |                                                   |                     |               |                                |                          |   |
| 5    |                                                                   | สำดับที่          | ชื่อ-นามสกุลเด็ก                                | เลขบัตรประชาชนเด็ก    | วันเดือนปีเกิดเด็ก    | วันที่จ่าย          | ประจำเดือน                                        | ประจำปี             | เลขที่        | จำนวนเงิน                      | การรับเงิน               |   |
| 6    | 1                                                                 | 1                 | เด็กชายอธิวัฒน์ ผลถวิล                          |                       | 26/01/2564            | 09/04/2564          | เมษายน                                            | 2564                | สบ-6404-6510  | 600.00                         | โอนเงิน                  |   |
| 7    | 2                                                                 | 2                 | เด็กชายอธิวัฒน์ ผลถวิล                          |                       | 26/01/2564            | 09/04/2564          | มีนาคม                                            | 2564                | สบ-6403-18187 | 600.00                         | โอนเงิน                  |   |
| 8    | 2                                                                 | 3                 | เด็กชายอชิวัฒน์ ผลถวิล                          |                       | 26/01/2564            | 09/04/2564          | กุมภาพันธ์                                        | 2564                | สบ-6402-18181 | 600.00                         | โอนเงิน                  |   |
| 9    |                                                                   |                   |                                                 |                       |                       |                     |                                                   |                     |               |                                | อมูล ณ วันที่ 20/04/2564 | = |
| 10   |                                                                   |                   |                                                 |                       |                       |                     |                                                   |                     |               |                                |                          |   |